## **Citrix Client Download Instructions**

These steps must be followed to allow home access. The Citrix Client will only need to be downloaded one time.

The Internet Explorer browser is required for Windows computers. FireFox is recommended for Macs.

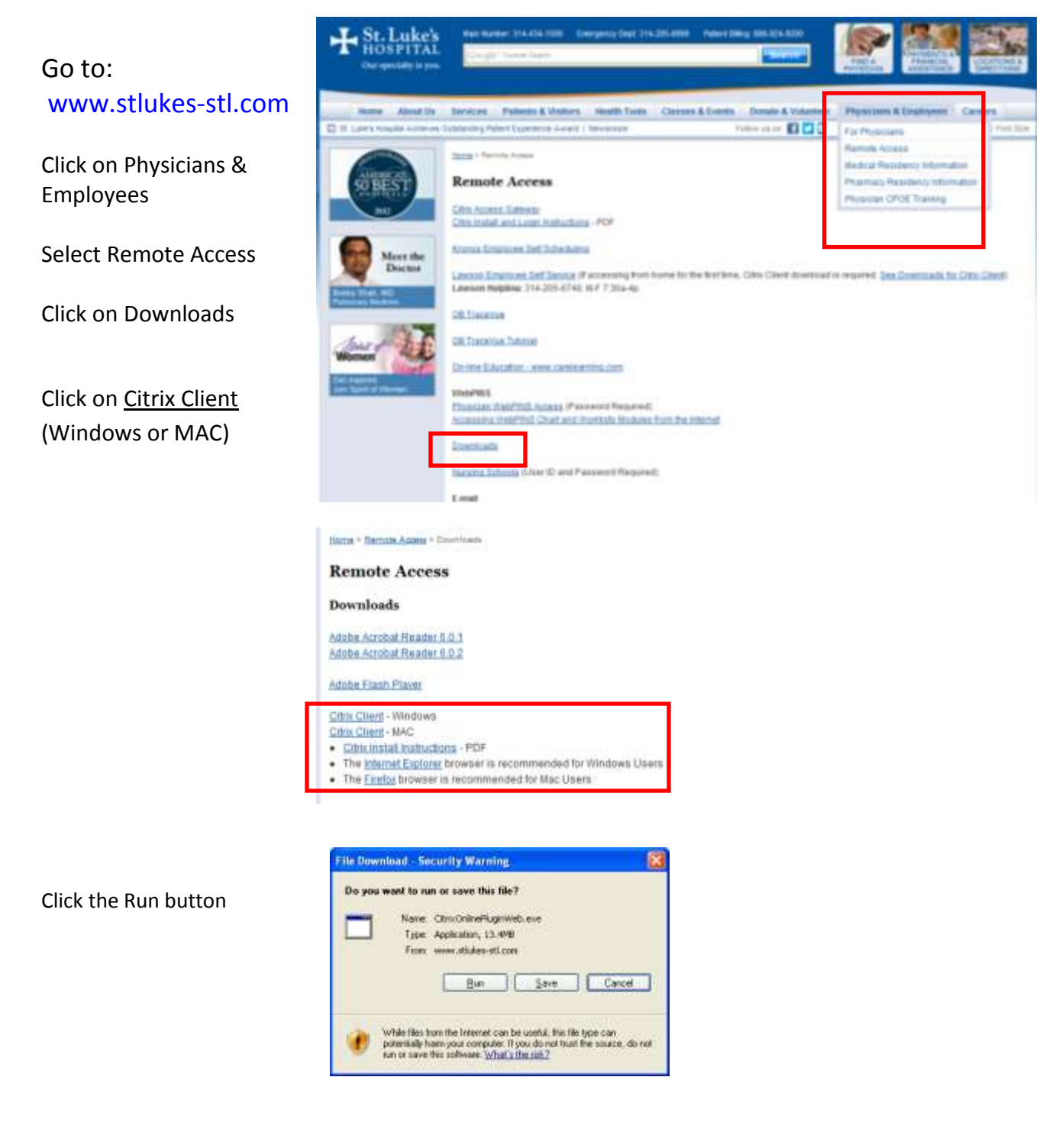

Follow the prompts to finish the install